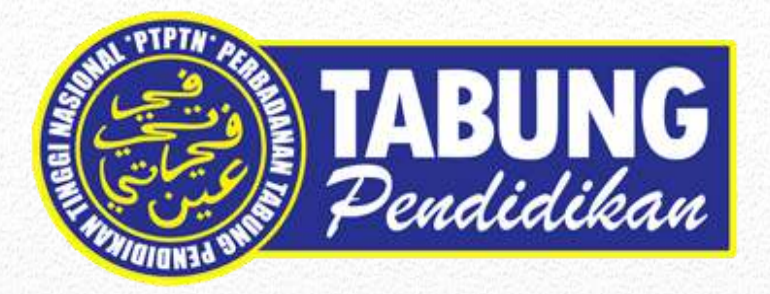

# Manual Pembayaran Melalui RAZERPay

# Version 1.0

Disediakan Oleh:

Seksyen Pengurusan Aplikasi Jabatan Kewangan & Teknologi Maklumat Perbadanan Tabung Pendidikan Tinggi Nasional

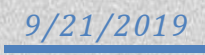

## Perkara

M/S

### Manual RAZERPay

2 - 7

### LINK PEMBAYARAN MELALUI RAZERPAY

LINK : <u>https://www.ptptn.gov.my/molpay/</u>

| TABUNG<br>Peudidikau PERBADANAN TABUNG PENDIDIKAN TINGGI NASIONAL WWW PENDIDIKAN<br>MALAYSIA                                                                                      |
|----------------------------------------------------------------------------------------------------|
| RAZER PAY                                                                                                    |
| Cila magukkan nambar kad nanganalan baru untuk mambuat carian                                                                                                    |
|                                                                                                    |
| Q SILA MASUKKAN NO KP AWAM CARI                                                                                                    |
| *Bayaran Balik Pinjaman & Simpanan SSPN-r                                                                                                    |
|                                                                                                    |
| Perbadanan Tabung Pendidikan Tinggi Nasional, Tingkat Bawah, Menara PTPTN, Blok D, Megan Avenue II,<br>No. 12, Jalan Yap Kwan Seng, 50450 Kuala Lumpur.   Careline : 03-2193 3000 |

- ✓ Masukkan **No Kad Pengenalan** Peminjam/Pendeposit
- ✓ Kemudian klik butang CARI

|                    |                      | PINJAMAN UJRAH        |
|--------------------|----------------------|-----------------------|
| No Kad Pengenalan  | Peringkat Pengajian  | Rujukan RAZERPay      |
| 91                 | DIPLOMA SEPENUH MASA | Ref.1: 21191 TERUSKAN |
|                    |                      | DEPOSIT SSPN-i        |
| No Kad Pengenalan  | No Akaun Simpanan    | Rujukan RAZERPay      |
| no nuu i engenaiun |                      |                       |

✓ Klik TERUSKAN untuk membuat pembayaran

|                                                              | TABUNG<br>Pendidikan R A                                                                                              | ZERPA                     | Y             |  |
|--------------------------------------------------------------|----------------------------------------------------------------------------------------------------|---------------------------|---------------|--|
|                                                              | PEMBAYARAN                                                                                                    | I?                        |               |  |
| ORDER ID                                                     | 2119                                                                                                    |                           |               |  |
| BAYARAN                                                      | PINJAMAN ELMAS-i                                                                                                    |                           |               |  |
| NAMA PEMBAY                                                  | AR                                                                                                    |                           |               |  |
| NO K/P PEMBA                                                 | 'AR                                                                                                    |                           |               |  |
| E-MEL                                                        |                                                                                                    |                           |               |  |
| NO. TELEFON                                                  |                                                                                                    |                           |               |  |
| AMAUN BAYAR                                                  | (N(RM)                                                                                                    |                           |               |  |
| Nota :<br>- Minimun amau<br>- Amaun bayara<br>- Bayaran akan | i bayaran ialah RM10.00<br>I tidak termasuk caj RM1.00 per trans<br>likemaskini dipenyata selepas 3 hari b<br>KEMBALI | iaksi<br>iekerja<br>USNYA |               |  |
| Sekiranya te                                                 | rdapat sebarang pertanyaan, sila hubi                                                                                 | Ingi Careline PTPTN(0     | 3-2193 3000). |  |

- ✓ Isikan semua maklumat yang diperlukan
- ✓ Kemudian klik SETERUSNYA

|                                                                               | TABUNG   Pendidikan     R A Z E R     P A Y                                                                                      |
|-------------------------------------------------------------------------------|----------------------------------------------------------------------------------------------------|
|                                                                               | MAKLUMAT PEMBAYARAN                                                                                                    |
| ORDER ID                                                                      | 211:                                                                                                    |
| BAYARAN                                                                       | PINJAMAN ELMAS-i                                                                                                    |
| NAMA PEMBAYAR                                                                 | AHMAD SYAFIQ                                                                                                    |
| NO K/P PEMBAYAR                                                               | 91                                                                                                    |
| E-MEL                                                                         | ahı                                                                                                    |
| NO. TELEFON                                                                   | 012                                                                                                    |
| AMAUN(RM)                                                                     | 10                                                                                                    |
| Nota :<br>- Minimun amaun bay<br>- Amaun bayaran tida<br>- Bayaran akan dikem | aran ialah RM10.00<br>k termasuk caj RM1.00 per transaksi<br>iaskini dipenyata dalam tempoh 3 hari bekerja<br>KEMBALI PEMBAYARAN |

✓ Maklumat akan dipaparkan semula untuk *review*, seterusnya klik **PEMBAYARAN** untuk membuat bayaran

| Pendidika                              | PERBAD<br>TINGKAT<br>MEGAN AVENU   | NA BON DEDUGO PENDIDUGU IN<br>NA BIO<br>BAWAH, MENARA PTPTN,BLO<br>E ILNO 12,JALAN YAP KWAN BE<br>50450, KUALA LUMF<br>Tel: 03-21933<br>URL: http://www.ofpth.go |
|----------------------------------------|------------------------------------|----------------------------------------------------------------------------------------------------|
| SECURE ONLINE PAYM                     | ENT 🔀                              | K Commit Plement Wellio                                                                                                    |
| *Razer Cash for                        | CASH<br>Trimerly known as MOLPay C | ASH.                                                                                                    |
| Payable Amount (MYR)                   | 10.00Exclude pay                   | ment charge RIM 3.50                                                                                                    |
| Order ID                               | 211                                |                                                                                                    |
| Verification Code                      | 3981                               | c                                                                                                    |
| Name                                   | AHN                                |                                                                                                    |
|                                        | ahn 1                              |                                                                                                    |
| Email                                  |                                    |                                                                                                    |
| Email<br>Contact Number                | 012                                |                                                                                                    |
| Email<br>Contact Number<br>Description | 012<br>PINJAMAN ELMAS-I            |                                                                                                    |
| Email<br>Contact Number<br>Description | 012<br>PINJAMAN ELMAS-I            |                                                                                                    |

✓ Maklumat pembayaran dipaparkan, klik pada kotak setuju, kemudian klik Proceed

| TABUNO<br>Pendidika                         | PERBAGANAN TABUNG PENBRUKAN TINOGT<br>MASIONAL<br>TINGKAT ZAWAH, MENARA PTPTN, BUCK O,<br>MEGAN AVENUE ILINO 12 JALAN YAP KWAN SENS<br>SO452 (VJALA LUNPUR<br>164, 05-21922002<br>URL <u>Bin //www.sido.cov.m</u> u |
|---------------------------------------------|----------------------------------------------------------------------------------------------------|
|                                             | E PAYMENT                                                                                                    |
| Your payment request has                    | been successfully recorded.                                                                                                    |
| *Rezer Cash fo<br>Show this receipt into to | The T-Eleven outlet that has this sticker.                                                                                                    |
| Transaction No:                             | 116299520<br><b>116299520</b><br><b>116299520</b>                                                                                                    |
| Payable Amount:                             | RM 13.50<br>**Including payment charge<br>RM 3.50                                                                                                    |
| Payment Webbod:                             | 7-Eleven Cash Retail                                                                                                    |
| Name:                                       | AHBAD                                                                                                    |
| Email:                                      | ahmad                                                                                                    |
| Contact No:                                 | 0125                                                                                                    |
| Payment Request time:                       | 2019-09-21 12:32:46                                                                                                    |
| Payment Due time:                           | 2019-09-23 12:32:46*                                                                                                    |
| Order Number:                               | 2119                                                                                                    |
| Bervice Items:                              | PINJAMAN ELMAS-I                                                                                                    |
| * Note : You have 45 hour to m              | ske payment. Otherwise your order will be vold.                                                                                                    |
|                                             | and the second states of the second states of the second states of the second states of the second states of the                                                                                                    |

✓ Klik PRINT

| Razer Merchant Services - E-commerce Service.pdf - Adob<br>File Edit View Window Help | e Acrobat Reader DC                          | - 0 ×     |
|---------------------------------------------------------------------------------------|----------------------------------------------|-----------|
| Home Tools Razer Merchant Ser ×                                                       |                                              | ⑦ Sign In |
| 🖹 🗘 🖶 🖂 Q, 🗇 🕓 [                                                                      | 1 / 1 <b>▶</b> ⊕ ⊖ ⊕ 75% ▼ 📙 📴 🐺 🍃 🖉         |           |
|                                                                                       | Racer Merchant Services - E-commerce Service |           |

- ✓ Sila cetak / screenshot di smartphone / semak emel
- ✓ Hadir ke 7eleven(7E)
- ✓ Serahkan/tunjukkan *barcode* kepada petugas kaunter untuk proses bayaran.